# 非执业会员继续教育网络培训相关说明

# 电脑端学习和微信端学习流程

# 一、电脑端学习

#### 第一步:登录平台

- 1、 输入网址: <u>http://ce.esnai.net/c/cpajiangsu/?rnd</u>
- 2、登录培训

### 在"登录"区,输入姓名+证书号登录,登录后"进入培训中心"

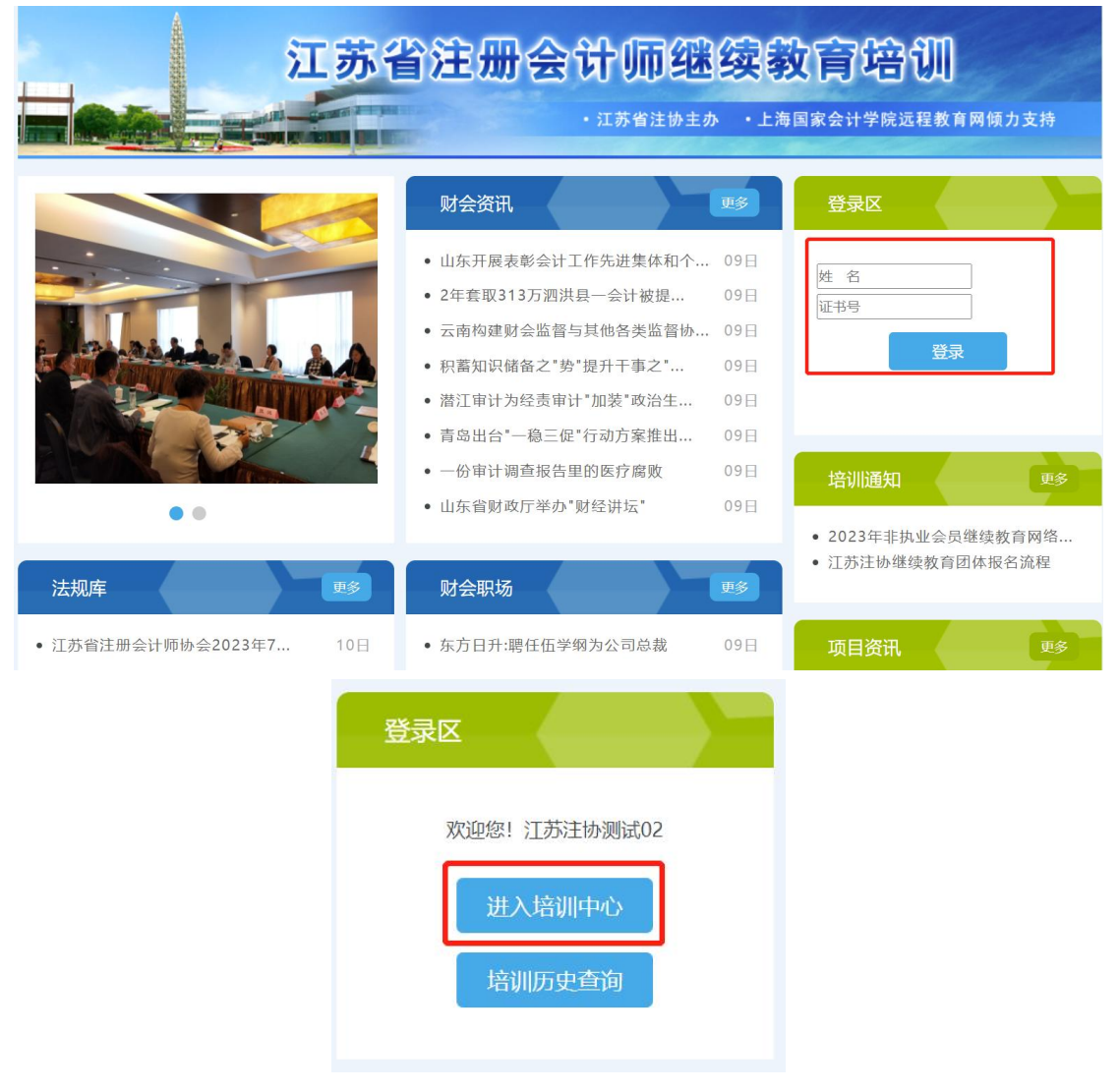

## 3、 补充个人信息

登录后, 在弹出的"补充修改个人信息"窗口, 填写您的准确信息(首次登录的学员需补充个人信息)。

## 第二步: 付费

1、 在培训中心选择"2024年度非执"培训,并详细阅读"培训要求"。

| 0 培训中心                                                                                                    | 1     |                           |         |    |      |         |  |  |  |
|----------------------------------------------------------------------------------------------------|-------|---------------------------|---------|----|------|---------|--|--|--|
| 2024年非执业                                                                                                    | 2023年 | 非执业                       |         |    |      |         |  |  |  |
| 培训要求:<br>1、培训起止时间:2024年3月1日-2024年12月31日<br>2、培训费用:80元/人*年度<br>3、课程要求:必修课学时要求为40课时(学员可根据个人培训情况选学)<br>4、考核要求:无考核<br>请注意:在完成一门课程后,需对此门课程进行评价,评价后即学时有效。完成40学时后定时回传至中注协平台。 |       |                           |         |    |      |         |  |  |  |
| 培训报告                                                                                                    | 1942  | 必修课要求: 40-60<br>学时成绩: 0.0 | 必修课已选:0 | 1  | 必修课E | 3学: 0 🧘 |  |  |  |
| ↓J 単号:7851813<br>点此付款以开通培训 ♣ 选课                                                                                                    |       |                           |         |    |      |         |  |  |  |
| 课程列表:                                                                                                    |       |                           |         |    |      |         |  |  |  |
| 类别                                                                                                    | 课和    | 呈名称及简介                    | 主讲教师    | 学时 | 类型   | 完成情况    |  |  |  |
|                                                                                                    |       |                           |         |    |      |         |  |  |  |

2、 付费: 点击"点此付费", 支付培训费用后开通培训订单。如需开票, 请在一个月内

填写发票信息。

| 。<br>培训中心                                                                                                    | 11 11 4                                         | 1104     | 1.1 |    |      | 6 |  |  |  |  |
|----------------------------------------------------------------------------------------------------|-------------------------------------------------|----------|-----|----|------|---|--|--|--|--|
| 2024年非执业 2023                                                                                                    | 3年非执业                                           |          |     |    |      |   |  |  |  |  |
| 培训要求:<br>1、培训起止时间:2024年3月1日-2024年12月31日<br>2、培训费用:80元/人*年度<br>3、课程要求:必修课学时要求为40课时(学员可根据个人培训情况选学)<br>4、考核要求:无考核<br>请注意:在完成一门课程后,需对此门课程进行评价,评价后即学时有效。完成40学时后定时回传至中注协平台。 |                                                 |          |     |    |      |   |  |  |  |  |
| <b>培训报告:</b><br>订单号: <b>7851813</b>                                                                                                    | <b>培训报告:</b> 必修课要求: 40-60 必修课已选: 0 ⚠ 必修课已学: 0 ⚠ |          |     |    |      |   |  |  |  |  |
|                                                                                                    | 点此付款以                                           | (开通培训) ( | 选课  |    |      |   |  |  |  |  |
| 课程列表:<br>类别                                                                                                    | 课程名称及简介                                         | 主讲教师     | 学时  | 类型 | 完成情况 |   |  |  |  |  |

|                                          | 60                                       | 0           | 60                                      |
|------------------------------------------|------------------------------------------|-------------|-----------------------------------------|
|                                          |                                          |             | 总计: (                                   |
| 青提示:如果您需要发票,请付款成功店<br>音训项目由上海国家会计学院全资子公司 | 后一个月内申请,过时将无法再申请发票<br>到上海思耐文化传播有限公司负责收款并 | 票事宜.        |                                         |
| 曾训项目由上海闔家会许学院全资学公司                       | 司上海思嗣文花传播有限公司负责收款开                       | <b>禁事宜。</b> |                                         |
|                                          |                                          |             |                                         |
|                                          |                                          |             |                                         |
| 请选择的费力式:                                 |                                          |             |                                         |
| □ 哨选择时致力式:<br>大 使用支付常                    | 2支付                                      | 使用機信支付      | ·····································   |
| · 崩政律刊委方式:                               | 这付                                       | 🖌 使用微信支付    | and a a a a a a a a a a a a a a a a a a |

## 第三步:选课

## 1、 在线选课

(1)选课:点击"选课"后即可看到课程列表,可按照课程类型进行筛选,根据所需点击相应课程的"选课"按钮。选课完毕后,返回首页,在"培训报告"栏查看自己的选课 情况。

| 。<br>培训中心                                                                                                    | 1 12 4                               | 100        |    |      |           |  |  |  |  |  |
|----------------------------------------------------------------------------------------------------|--------------------------------------|------------|----|------|-----------|--|--|--|--|--|
| 2024年非执业 2023年                                                                                                    | 非执业                                  |            |    |      |           |  |  |  |  |  |
| <ul> <li>培训要求:</li> <li>1、培训起止时间:2024年3月1日-2024年12月31日</li> <li>2、培训费用:80元/人*年度</li> <li>3、课程要求:必修课学时要求为40课时(学员可根据个人培训情况选学)</li> <li>4、考核要求:无考核</li> <li>请注意:在完成一门课程后,需对此门课程进行评价,评价后即学时有效。完成40学时后定时回传至中注协平台。</li> </ul> |                                      |            |    |      |           |  |  |  |  |  |
| <b>培训报告:</b><br>订单号:7851813                                                                                                    | <b>培训报告:</b> 必修课要求: 40-60 必修课已选: 0 ▲ |            |    |      |           |  |  |  |  |  |
| 申请                                                                                                    | 发票 练习中心                              | 📄 🦳 🔞 打印合格 | 证书 | 🕀 选课 | $\supset$ |  |  |  |  |  |
| 课程列表:                                                                                                    |                                      |            |    |      |           |  |  |  |  |  |
| 类别课                                                                                                    | 程名称及简介                               | 主讲教师       | 学时 | 类型   | 完成情况      |  |  |  |  |  |

| 20<br>20<br>1<br>2<br>3<br>4 | 2024年度非执业会员继续教育<br>2024年度非执业会员继续教育-课程列表<br>1. 指调题: 2024年3月1日-2024年3月31日<br>2. 指调题: 80元/1年編<br>3. 编程要求: 必修案学时要求为40课时(学员可根据个人培训情况选学)<br>4. 者被要求: 无考核<br>属注意: 在完成一门课程后, 素刘成门课程进行评价, 评价后即学时效,完成40学时后读时回传至中注协平台。 |  |  |          |            |           |  |      |  |     |       |      |  |    |    |   |
|------------------------------|----------------------------------------------------------------------------------------------------|--|--|----------|------------|-----------|--|------|--|-----|-------|------|--|----|----|---|
| <b>培</b> 初<br>订年             | <b>塘湖度告:</b><br>订单9-7851913 必修课要求: 40-60 必修课专项: 0 ▲ 送修课要求: 0 - 20 选修课已选: 0                                                                                                    |  |  |          |            |           |  |      |  |     |       |      |  |    |    |   |
| 调                            | 课程类别:                                                                                                    |  |  |          |            |           |  |      |  |     |       |      |  |    |    |   |
| 2                            | 不限         审计 会计 经济 职业素养 税收实务 内部控制 资产评估 人文素养 思政课程 拓展知识 综合类         Q                                                                                                    |  |  |          |            |           |  |      |  |     |       |      |  |    |    |   |
|                              |                                                                                                    |  |  |          |            |           |  |      |  |     | 请输入课程 | 名称   |  |    |    |   |
|                              | 类别                                                                                                    |  |  | 课程名称     |            |           |  | 主讲老师 |  | 类型  | 学时    | 试听   |  | 选课 | 咨询 |   |
|                              | 审计                                                                                                    |  |  | 内部审计工作流  | 程重点及内部审计准则 | 1         |  | 周荣伟  |  | 必修课 | 0.9   | 证明   |  | 选课 |    |   |
|                              | 审计                                                                                                    |  |  | CPA破产审计价 | 值提升路径      |           |  | 范伟红  |  | 必修课 | 3.5   | 试听   |  | 选课 |    |   |
|                              | 审计                                                                                                    |  |  | 注册会计师在破  | 产清算中的职责    |           |  | 周逸   |  | 必修课 | 3     | 1007 |  | 选课 |    |   |
|                              | 审计                                                                                                    |  |  | 政府专项审计-行 | 政事业单位财务报表  | 审计和决算报表审计 |  | 李敏   |  | 必修课 | 3.2   | 试听   |  | 选课 |    |   |
|                              | 审计                                                                                                    |  |  | 司法会计鉴定意  | 见书的规范研究    |           |  | 范伟红  |  | 必修课 | 2.5   | 1007 |  | 选课 |    |   |
|                              | 审计                                                                                                    |  |  | 司法会计鉴定条  | 件评估与完善     |           |  | 范伟红  |  | 必修课 | 3     | 试听   |  | 选课 |    | ~ |

| 培证    | 训报告:                    | 必修课要求: 40-60 必修课已选: 47.2   |        |      |     | 必修  | 课已学: 0 | 1    |           |  |  |  |
|-------|-------------------------|----------------------------|--------|------|-----|-----|--------|------|-----------|--|--|--|
| 订单    | 号:7851813               | 学时成绩: 0.0                  |        |      |     |     |        |      |           |  |  |  |
|       | 申请发票 练习中心 😵 打印合格证书 🕀 选课 |                            |        |      |     |     |        |      |           |  |  |  |
| 课程列表: |                         |                            |        |      |     |     |        |      |           |  |  |  |
| 类别    |                         | 课程名称及简介                    |        | 主讲教师 | 学时  | 类型  | 完成情况   |      |           |  |  |  |
| 审计    | CPA破产审计                 | 计价值提升路径                    |        | 范伟红  | 3.5 | 必修课 | 0% 🔘   | 进入学习 | <u>取消</u> |  |  |  |
| 审计    | 注册会计师在                  | E破产清算中的职责                  |        | 周逸   | 3.0 | 必修课 | 0% 🔘   | 进入学习 | <u>取消</u> |  |  |  |
| 审计    | 对集团财务报                  | 最表审计的特殊考虑准则要点              | 「暨精要讲解 | 应明德  | 4.2 | 必修课 | 0% 🔘   | 进入学习 | 取消        |  |  |  |
| 审计    | 写好内部审计                  | 十报告实战技巧                    |        | 罗志国  | 3.8 | 必修课 | 0% 🔘   | 进入学习 | 取消        |  |  |  |
| 审计    | 中国注册会计                  | H师职业道德守则讲解                 |        | 唐建华  | 3.7 | 必修课 | 0% 🔘   | 进入学习 | <u>取消</u> |  |  |  |
| 会计    | 孙子兵法与人                  | 生战略之三:人生的"形、               | 势、胜"   | 汤超义  | 4.7 | 必修课 | 0% 🔘   | 进入学习 | <u>取消</u> |  |  |  |
| 会计    | 中小企业管理                  | <b>提会计工具与咨询服务讲解</b>        |        | 李敏   | 3.4 | 必修课 | 0% 🔘   | 进入学习 | <u>取消</u> |  |  |  |
| 经济    | 宏观经济金融                  | <del>s</del> 形势分析(2023年3月) |        | 吉瑞   | 3.3 | 必修课 | 0% 🔘   | 进入学习 | <u>取消</u> |  |  |  |
| 职业素养  | 商业伦理与诉                  | <b>ば信建设</b>                |        | 张霄   | 5.1 | 必修课 | 0% 🔘   | 进入学习 | <u>取消</u> |  |  |  |

(2) 取消选课:未听课前,可点击此图标可以取消选课。

| 培                       | 训报告:      | 必修课要求: 40-60   | 修课要求: 40-60 必修课已选: |      | 47.2 必修课 |     |      | 果已学: 0 🤔 |           |  |
|-------------------------|-----------|----------------|--------------------|------|----------|-----|------|----------|-----------|--|
| 订单                      | 号:7851813 | 学时成绩: 0.0      |                    |      |          |     |      |          |           |  |
| 申请发票 练习中心 😵 打印合格证书 🕀 选课 |           |                |                    |      |          |     |      |          |           |  |
| 课程列表                    | :         |                |                    |      |          |     |      |          |           |  |
| 类别                      |           | 课程名称及简介        |                    | 主讲教师 | 学时       | 类型  | 完成情况 |          |           |  |
| 审计                      | CPA破产审计   | 价值提升路径         |                    | 范伟红  | 3.5      | 必修课 | 0% 🔘 | 进入学习     | <u>取消</u> |  |
| 审计                      | 注册会计师在    | 破产清算中的职责       |                    | 周逸   | 3.0      | 必修课 | 0% 🔘 | 进入学习     | <u>取消</u> |  |
| 审计                      | 对集团财务报    | 表审计的特殊考虑准则要点   | 暨精要讲解              | 应明德  | 4.2      | 必修课 | 0% 🔘 | 进入学习     | <u>取消</u> |  |
| 审计                      | 写好内部审计    | 报告实战技巧         |                    | 罗志国  | 3.8      | 必修课 | 0% 🔘 | 进入学习     | <u>取消</u> |  |
| 审计                      | 中国注册会计    | 师职业道德守则讲解      |                    | 唐建华  | 3.7      | 必修课 | 0% 🔘 | 进入学习     | 取消        |  |
| 会计                      | 孙子兵法与人    | 、生战略之三:人生的"形、势 | 9、胜"               | 汤超义  | 4.7      | 必修课 | 0% 🔘 | 进入学习     | <u>取消</u> |  |
| 会计                      | 中小企业管理    | 会计工具与咨询服务讲解    |                    | 李敏   | 3.4      | 必修课 | 0% 🔘 | 进入学习     | <u>取消</u> |  |
| 经济                      | 宏观经济金融    | 琊势分析(2023年3月)  |                    | 吉瑞   | 3.3      | 必修课 | 0% 🔘 | 进入学习     | <u>取消</u> |  |
| 职业素养                    | 商业伦理与诚    | 信建设            |                    | 张霄   | 5.1      | 必修课 | 0% 🔘 | 进入学习     | <u>取消</u> |  |
| 资产评估                    | 企业价值评估    | 5中的难点解析        |                    | 丘开浪  | 3.7      | 必修课 | 0% 🔘 | 进入学习     | <u>取消</u> |  |
| 思政课程                    | 用大数据方法    | 学习贯彻二十大精神      |                    | 马长峰  | 4.6      | 必修课 | 0% 🔘 | 进入学习     | <u>取消</u> |  |
| 综合类                     | Excel职场办公 | 公之快速上手篇        |                    | 秦川   | 4.2      | 必修课 | 0% 🔘 | 进入学习     | <u>取消</u> |  |

## 第四步:在线学习,完成学时

1、 点击播放图标, 进入课程学习界面。

| 培                       | 训报告:      | 必修课要求: 40-60        | 40-60 必修课已选: 4 |      |     | 7.2 必修课已学: 0 |      |      |           |  |
|-------------------------|-----------|---------------------|----------------|------|-----|--------------|------|------|-----------|--|
| 订单                      | 号:7851813 | 学时成绩: 0.0           |                |      |     |              |      |      |           |  |
| 申请发票 练习中心 😵 打印合格证书 🕀 选课 |           |                     |                |      |     |              |      |      |           |  |
| 课程列表:                   |           |                     |                |      |     |              |      |      |           |  |
| 类别                      |           | 课程名称及简介             |                | 主讲教师 | 学时  | 类型           | 完成情况 |      |           |  |
| 审计                      | CPA破产审计   | 计价值提升路径             |                | 范伟红  | 3.5 | 必修课          | 0% 🔘 | 进入学习 | <u>取消</u> |  |
| 审计                      | 注册会计师在    | E破产清算中的职责           |                | 周逸   | 3.0 | 必修课          | 0% 🔘 | 进入学习 | 取消        |  |
| 审计                      | 对集团财务报    | 民表审计的特殊考虑准则要点       | 「暨精要讲解         | 应明德  | 4.2 | 必修课          | 0% 🔘 | 进入学习 | 取消        |  |
| 审计                      | 写好内部审计    | 报告实战技巧              |                | 罗志国  | 3.8 | 必修课          | 0% 🔘 | 进入学习 | 取消        |  |
| 审计                      | 中国注册会计    | 师职业道德守则讲解           |                | 唐建华  | 3.7 | 必修课          | 0% 🔘 | 进入学习 | <u>取消</u> |  |
| 会计                      | 孙子兵法与人    | 、生战略之三:人生的"形、势      | 势、胜"           | 汤超义  | 4.7 | 必修课          | 0% 🔘 | 进入学习 | 取消        |  |
| 会计                      | 中小企业管理    | <b>提会计工具与咨询服务讲解</b> |                | 李敏   | 3.4 | 必修课          | 0% 🔘 | 进入学习 | 取消        |  |
| 经济                      | 宏观经济金融    | 蚈势分析 (2023年3月)      |                | 吉瑞   | 3.3 | 必修课          | 0% 🔘 | 进入学习 | 取消        |  |
| 职业素养                    | 商业伦理与证    | 找信建设                |                | 张霄   | 5.1 | 必修课          | 0% 🔘 | 进入学习 | 取消        |  |
| 资产评估                    | 企业价值评估    | 时的难点解析              |                | 丘开浪  | 3.7 | 必修课          | 0% 🔘 | 进入学习 | 取消        |  |
| 思政课程                    | 用大数据方法    | 法学习贯彻二十大精神          |                | 马长峰  | 4.6 | 必修课          | 0% 🔘 | 进入学习 | 取消        |  |
| 综合类                     | Excel职场办  | 公之快速上手篇             |                | 秦川   | 4.2 | 必修课          | 0% 🔘 | 进入学习 | <u>取消</u> |  |

2、 学习中心功能

(1) 课程学习: 点击视频链接在线听课, 系统将记录听课时长作为已完成学时。

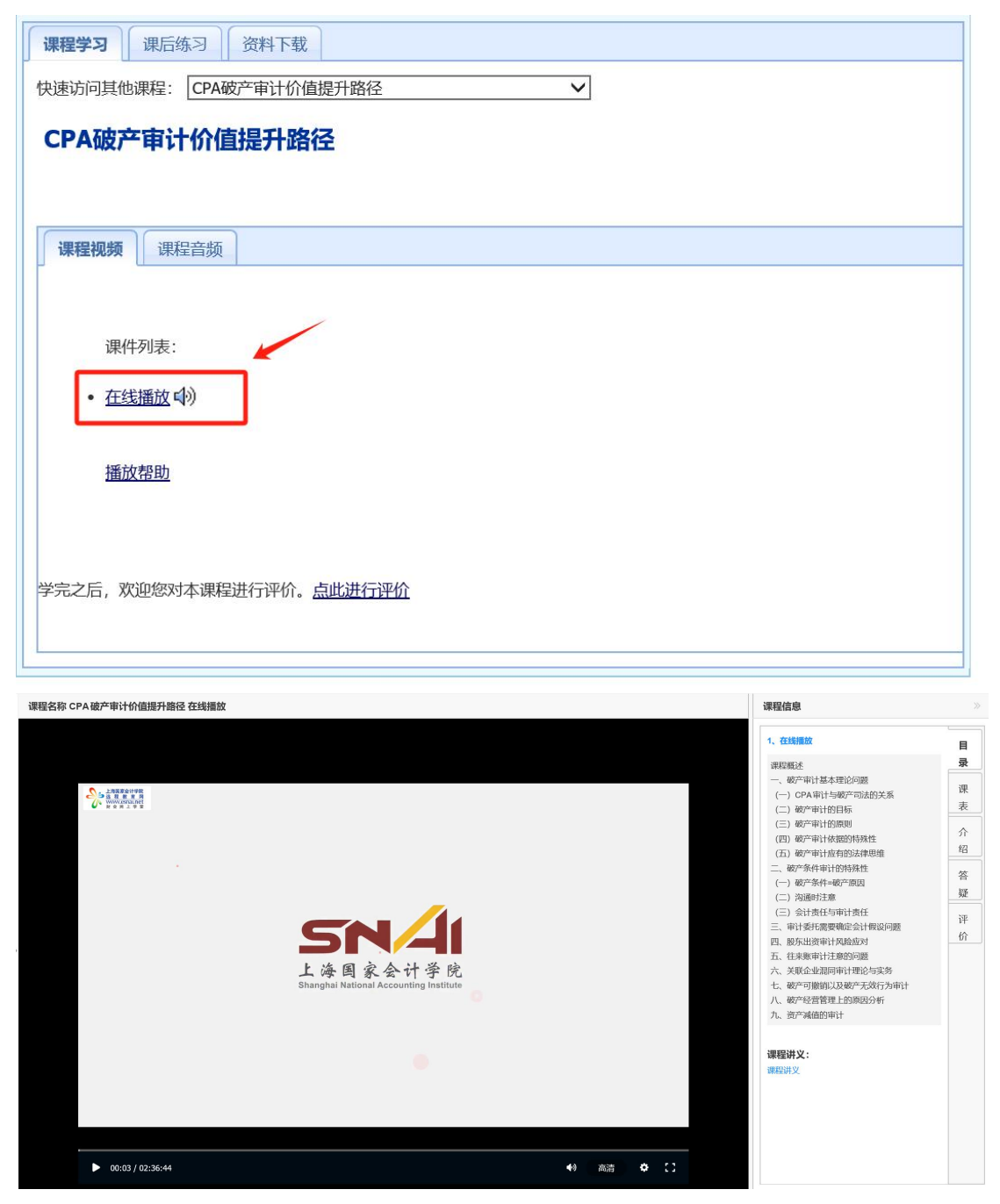

(2) 课程讲义:可下载课程讲义,进行打印。

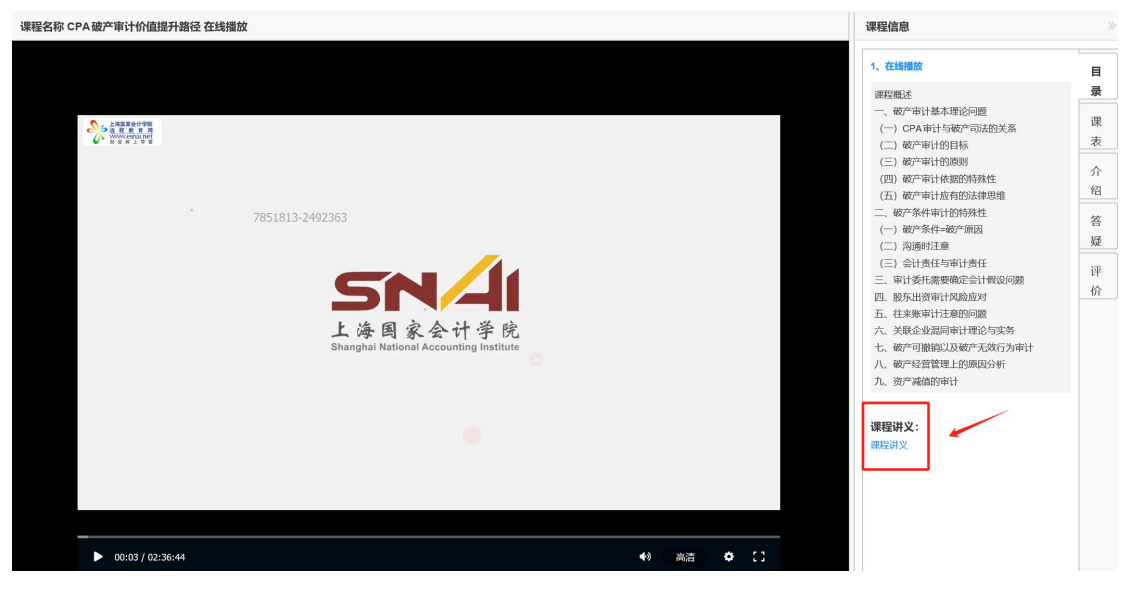

(3) 答疑中心:培训相关提问 24 小时内答复。

| 课程名称 CPA 破产审计价值提升路径 在线播放                             | 课程信息                                                            | >> |
|------------------------------------------------------|-----------------------------------------------------------------|----|
|                                                      | <b>课程信息</b><br>大荒区<br>日<br>灵<br>课<br>表<br>介<br>名<br>紹<br>子<br>价 |    |
| 上 時国家会行 学院<br>Shanghai National Accounting Institute |                                                                 |    |

(4) 课程评价:课程学习后需对课程评价才计入学时。培训完成后可返回首页培训报告 查看评价情况。

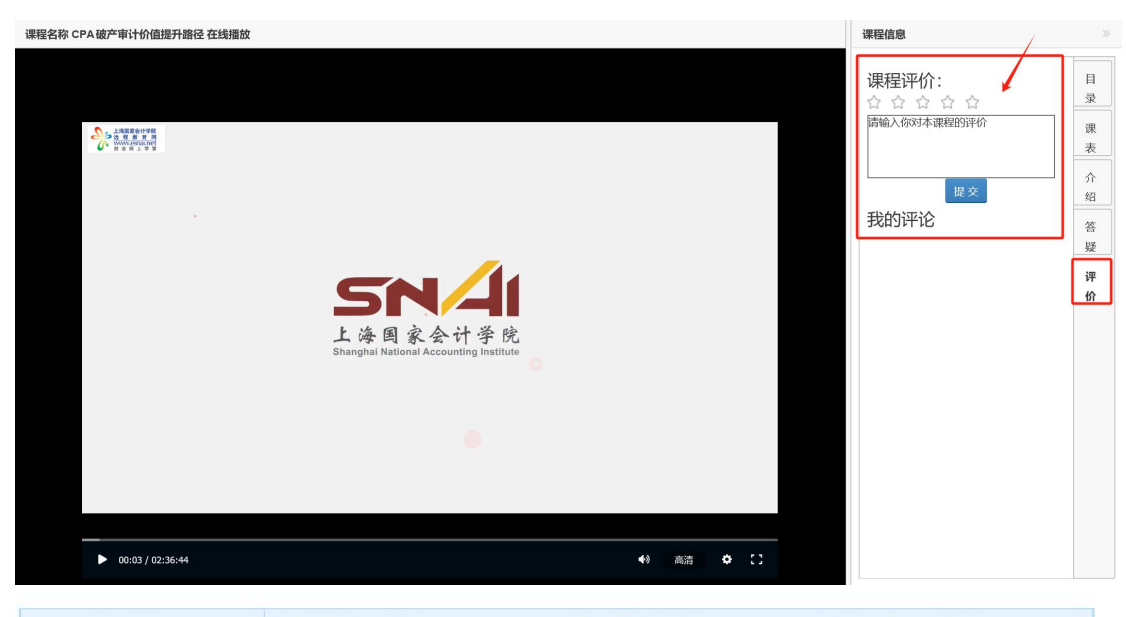

| 増                       | 训报告:      | 必修课要求: 40-60 必修    | 修课已选: 47 | .2  |     | 必修课已学: 47.2 |      |       |  |  |  |  |
|-------------------------|-----------|--------------------|----------|-----|-----|-------------|------|-------|--|--|--|--|
|                         |           | 培训已合格,但您有完成的课程未评价  | 介,请评价!   |     |     |             |      |       |  |  |  |  |
| 订单                      | 号:7851813 | 学时成绩: 100.0        |          |     |     |             |      |       |  |  |  |  |
| 申请发票 练习中心 😵 打印合格证书 🕀 选课 |           |                    |          |     |     |             |      |       |  |  |  |  |
| 课程列表                    | 课程列表:     |                    |          |     |     |             |      |       |  |  |  |  |
| 类别                      |           | 课程名称及简介            | 主讲教师     | 学时  | 类型  | 完成情况        |      |       |  |  |  |  |
| 审计                      | CPA破产审计   | 十价值提升路径            | 范伟红      | 3.5 | 必修课 | 100% 🧭      | 进入学习 | 已完成评价 |  |  |  |  |
| 审计                      | 注册会计师在    | E破产清算中的职责          | 周逸       | 3.0 | 必修课 | 100% 🧭      | 进入学习 | 课程评价  |  |  |  |  |
| 审计                      | 对集团财务排    | 员表审计的特殊考虑准则要点暨精要讲解 | ¥ 应明德    | 4.2 | 必修课 | 100% 🧭      | 进入学习 | 课程评价  |  |  |  |  |
| 审计                      | 写好内部审计    | 十报告实战技巧            | 罗志国      | 3.8 | 必修课 | 100% 🧭      | 进入学习 | 课程评价  |  |  |  |  |
| 审计                      | 中国注册会计    | 十师职业道德守则讲解         | 唐建华      | 3.7 | 必修课 | 100% 🧭      | 进入学习 | 课程评价  |  |  |  |  |
| 会计                      | 孙子兵法与人    | (生战略之三:人生的"形、势、胜"  | 汤超义      | 4.7 | 必修课 | 100% 🧭      | 进入学习 | 课程评价  |  |  |  |  |
| 会计                      | 中小企业管理    | 里会计工具与咨询服务讲解       | 李敏       | 3.4 | 必修课 | 100% 🧭      | 进入学习 | 课程评价  |  |  |  |  |
| 经济                      | 宏观经济金融    | 曲形势分析(2023年3月)     | 吉瑞       | 3.3 | 必修课 | 100% 🧭      | 进入学习 | 课程评价  |  |  |  |  |
| 职业素养                    | 商业伦理与诉    | <b>城信建设</b>        | 张霄       | 5.1 | 必修课 | 100% 🧭      | 进入学习 | 课程评价  |  |  |  |  |
| 资产评估                    | 企业价值评估    | 古中的难点解析            | 丘开浪      | 3.7 | 必修课 | 100% 🧭      | 进入学习 | 课程评价  |  |  |  |  |
| 思政课程                    | 用大数据方法    | 去学习贯彻二十大精神         | 马长峰      | 4.6 | 必修课 | 100% 🧭      | 进入学习 | 已完成评价 |  |  |  |  |
| 综合类                     | Excel职场办  | 公之快速上手篇            | 秦川       | 4.2 | 必修课 | 100% 🧭      | 进入学习 | 课程评价  |  |  |  |  |

#### 第四步:打印证书

 达到规定学时并完成评价后,即可打印合格证书,具体学习情况,请在"培训报告" 查询

| 培    | 训报告:                    | 必修课要求: 40-60 必修调 |          | <b></b> 限已选: 47.2 |     | [   | 必修课已学:4 |      |       |
|------|-------------------------|------------------|----------|-------------------|-----|-----|---------|------|-------|
| 订单   | 号: <mark>7851813</mark> | 学时成绩: 100.0      |          |                   |     | ٦ ٦ |         |      |       |
|      | 申请                      | 青发票 练习中心         |          | 印合格证书             | ŝ   |     | 🕀 选课    |      |       |
| 课程列表 | :                       |                  | <u> </u> |                   |     | -   |         |      |       |
| 类别   |                         | 课程名称及简介          |          | 主讲教师              | 学时  | 类型  | 完成情况    |      |       |
| 审计   | CPA破产审计                 | 价值提升路径           |          | 范伟红               | 3.5 | 必修课 | 100% 🧭  | 进入学习 | 已完成评价 |
| 审计   | 注册会计师在                  | 破产清算中的职责         |          | 周逸                | 3.0 | 必修课 | 100% 🧭  | 进入学习 | 已完成评价 |
| 审计   | 对集团财务报                  | 表审计的特殊考虑准则要点暨    | 精要讲解     | 应明德               | 4.2 | 必修课 | 100% 🧭  | 进入学习 | 已完成评价 |
| 审计   | 写好内部审计                  | 报告实战技巧           |          | 罗志国               | 3.8 | 必修课 | 100% 🧭  | 进入学习 | 已完成评价 |
| 审计   | 中国注册会计                  | 师职业道德守则讲解        |          | 唐建华               | 3.7 | 必修课 | 100% 🧭  | 进入学习 | 已完成评价 |
| 会计   | 孙子兵法与人                  | 生战略之三:人生的"形、势、   | 胜"       | 汤超义               | 4.7 | 必修课 | 100% 🧭  | 进入学习 | 已完成评价 |
| 会计   | 中小企业管理                  | 会计工具与咨询服务讲解      |          | 李敏                | 3.4 | 必修课 | 100% 🧭  | 进入学习 | 已完成评价 |
| 经济   | 宏观经济金融                  | 形势分析(2023年3月)    |          | 吉瑞                | 3.3 | 必修课 | 100% 🧭  | 进入学习 | 已完成评价 |
| 职业素养 | 商业伦理与诚                  | 信建设              |          | 张霄                | 5.1 | 必修课 | 100% 🧭  | 进入学习 | 已完成评价 |
| 资产评估 | 企业价值评估                  | 中的难点解析           |          | 丘开浪               | 3.7 | 必修课 | 100% 🧭  | 进入学习 | 已完成评价 |
| 思政课程 | 用大数据方法                  | 学习贯彻二十大精神        |          | 马长峰               | 4.6 | 必修课 | 100% 🧭  | 进入学习 | 已完成评价 |
| 综合类  | Excel职场办公               | 公之快速上手篇          |          | 秦川                | 4.2 | 必修课 | 100% 🧭  | 进入学习 | 已完成评价 |

# 远程继续教育培训证书

2学员(会员证书编号: 1) \_\_\_\_\_9)于2024年参加了上海国家会计学院组织的2024年度非执业会员继续教育,学习课程为: CPA破产审计价值提升路径,注册会计师在破产清算中的职责,对集团财务报表审计的特殊考虑准则要点暨精要讲解,写好内部审计报告实战技巧,中国注册会计师职业道德守则讲解,孙子兵法与人生战略之三:人生的"形、势、胜",中小企业管理会计工具与咨询服务讲解, 宏观经济金融形势分析(2023年3月),商业伦理与诚信建设,企业价值评估中的难点解析,用大数据方法学习贯彻二十大精神,Excel职场办公之快速上手篇,共计47.2</u>学时,特此证明。

,

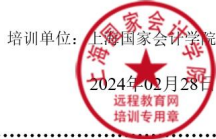

# 二、微信学习流程

1、在进行绑定微信参加学习前,请先使用电脑登录培训平台,完成选课,然后在左侧登 陆区点击"绑定我的微信"。

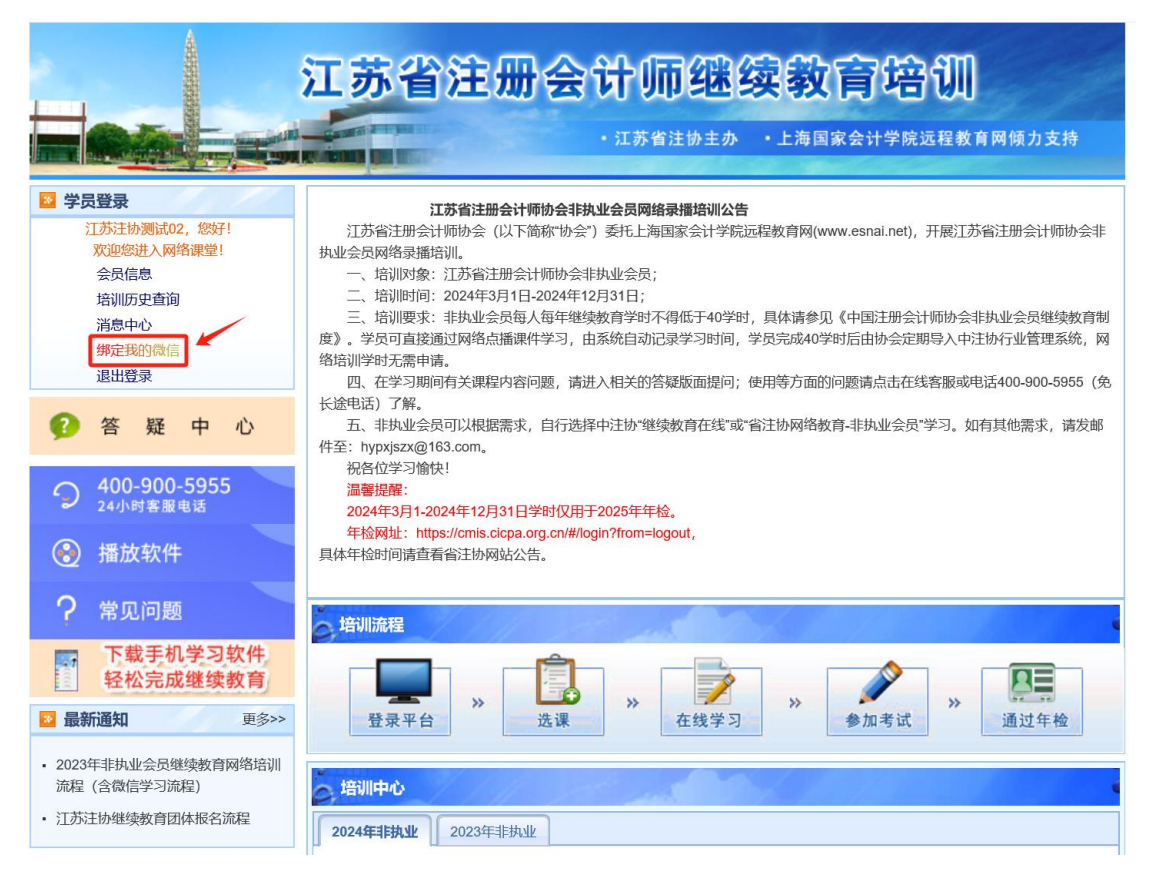

 2、在手机微信首页点击右上角菜单的加号,选择菜单项"扫一扫",扫描网页《微信绑 定说明》中的第一个二维码(或下图二维码),关注"上海国家会计学院远程信息网"。

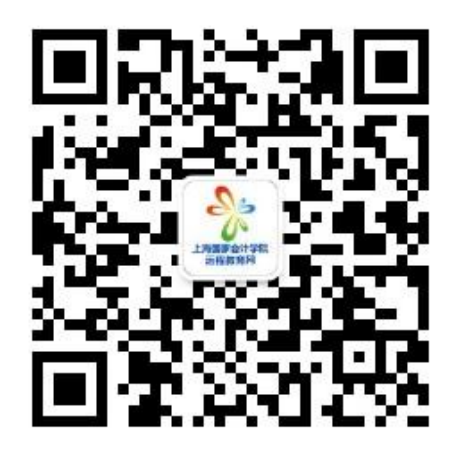

3、绑定微信学习

- (1) 点击微信菜单项中"微信学习"中的子菜单"继续教育",进入绑定界面。
- (2) 点击"绑定新的培训",然后扫描《微信绑定说明》中的第二个二维码。

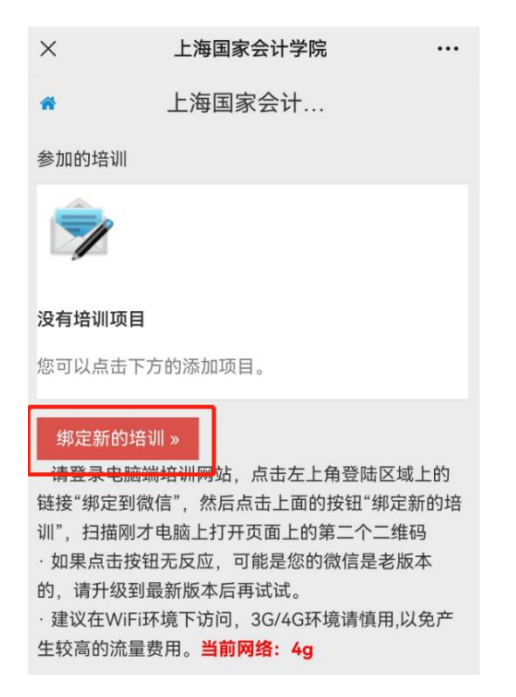

(3) 选择需要参加的培训名称,即可完成绑定。

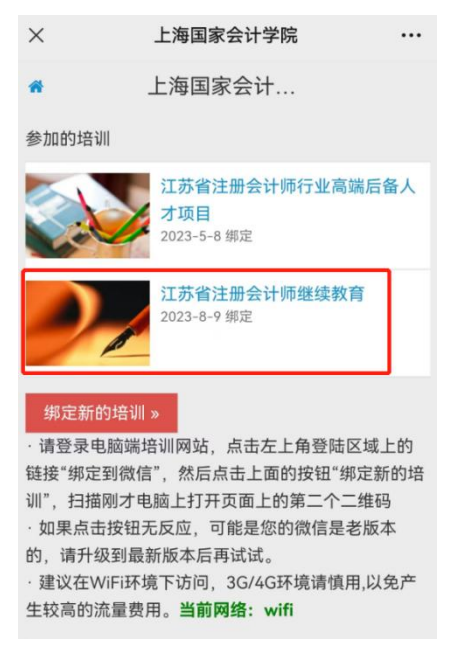

4、绑定完成后,即可进入培训主界面,在"我的培训"列表中可看到所选择的培训名称, 点击具体培训,即可进入学习。还可以在微信端做练习题以及提问等等。

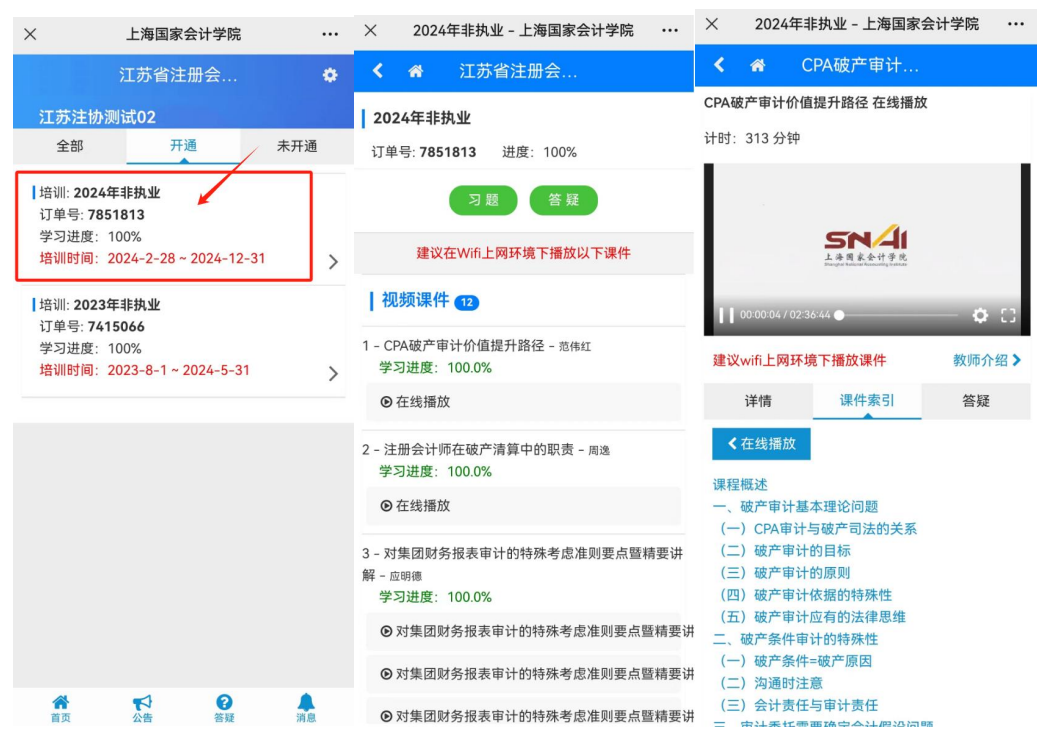

4、学习过程中,学时会自动同步到 PC 端。

- 备注: 教务咨询电话及工作时间
- 咨询电话: 400-900-5955 (免长途, 只收市话费)
- 客服 QQ: 4009005955
- 咨询时间: 7\*24 小时客服 (节假日不休)